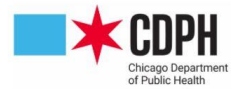

## Instructions for Completing COVID-19 Vaccine Provider Enrollment in I-CARE

# ACCESS THE COVID ENROLLMENT MATERIALS IN I-CARE

- 1. Log on to I-CARE
  - Upon logging in you will be on the Home News/Announcements section, select the Site tab from the menu bar

| <sub>i</sub> ŧ† I-CARE                         | Search I-CARE                                                                                                    | Patients - Q                                                        | ⑦ Help →                           |
|------------------------------------------------|----------------------------------------------------------------------------------------------------|---------------------------------------------------------------------|------------------------------------|
| Home 🗸 Patients 🖌 Site 🖓                       | Reports Admin 🔒                                                                                                    | IMMUNIZA                                                            | TION PROGRAM AT WSCDC *            |
| Ilinois Comprehensive<br>Immunization Registry | Welcome to I-CARE<br>The Illinois Comprehensive Automated Immur<br>by the Illinois Department of Public Health to<br>practices throughout the state.<br>New users start here » | nization Registry Exchange (I-CA<br>link IDPH's immunization regist | RE) was developed<br>ry to medical |
| News/Announcements Site Das                    | nboard Immunization Schedules Immunization Links C                                                                                                    | ontacts                                                             | ናትረናት                              |
| Select View: Active                            | Archive Admin                                                                                                    |                                                                     |                                    |

2. For COVID-19 Vaccine Provider Enrollment, choose the "COVID" tab

| Site | Vaccines | COVID | VFC | Temp Logs | VIS | Employees |
|------|----------|-------|-----|-----------|-----|-----------|
|      |          |       |     |           |     |           |

- 3. From this screen you have 2 options:
  - <u>Option 1: Upload PDF (box outlined in green below):</u> With this option, you can upload the completed CDC COVID-19 Program Provider Agreement and it will populate the enrollment fields in I-CARE (instruction start on pg. 2)
  - <u>Option 2: Add COVID Enrollment (box outlined in orange below):</u> With this option, you can enter the enrollment form fields directly into I-CARE (instructions start on pg. 4)

| Site Vaccines COVID VFC | Temp Logs VIS Employees Campaigns 🔒 Import (1,713) My Sites Registration 🖴                                                                   |
|-------------------------|----------------------------------------------------------------------------------------------------|
| Select View: COVID Enro | oliment  Add COVID Enroliment Upload PDF                                                                                                    |
| Blank Enrollment Forms: | <u>CDC COVID-19 Vaccination Program Provider Agreement (Blank)</u> <u>CDC Supplemental COVID-19 Vaccine Redistribution Agreement (Blank)</u> |

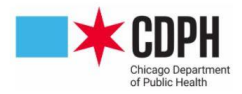

## **OPTION 1: UPLOAD PDF**

 Access the blank CDC COVID-19 Vaccination Program Provider Agreement. You must complete the fillable form electronically for the data to transfer in I-CARE. Complete the entire form, including capturing all electronic signatures from the CMO, CEO and medical direct/pharmacist/vaccine coordinator. Note: While the CMO and CEO information needs to be included on each form, they only need to sign one form for all sites covered under the healthcare system.

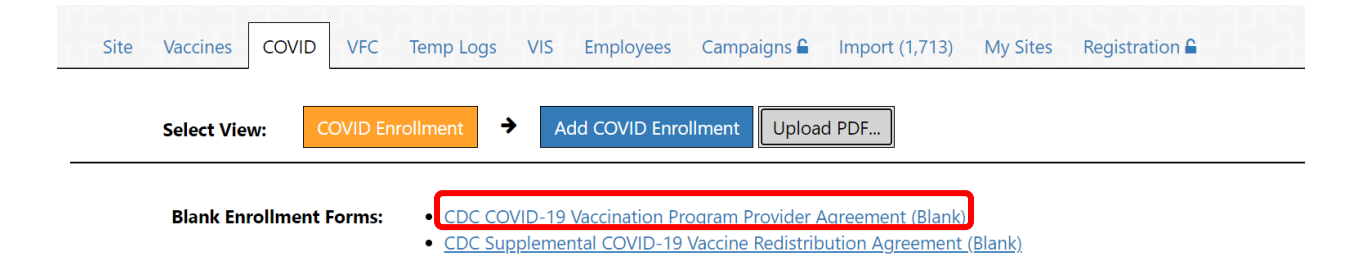

2. When the PDF form is completed, click the upload PDF button. The fields from the completed PDF will populate the fields in I-CARE and the PDF file will be added as an attachment.

| Site Vaccines COVID                   | VFC Temp Logs VIS Employees Campaigns 🖴 Import (1,713) My Sites Registration 🖴                                                                                          |
|---------------------------------------|----------------------------------------------------------------------------------------------------|
| Select View: CO                       | VID Enrollment   Add COVID Enrollment Upload PDF                                                                                                    |
| Blank Enrollment Fo                   | <ul> <li>CDC COVID-19 Vaccination Program Provider Agreement (Blank)</li> <li>CDC Supplemental COVID-19 Vaccine Redistribution Agreement (Blank)</li> </ul>             |
| Blank Enrollment Forms:               | <u>CDC COVID-19 Vaccination Program Provider Agreement (Blank)</u> <u>CDC Supplemental COVID-19 Vaccine Redistribution Agreement (Blank)</u>                            |
| Signed Enrollment Form<br>Attachment: | Attachment IIIe Name: cdc-covid19-vaccination-program-provider-agreement_Test Data.pdf Comment: Status: Pending Last Upload: 11/18/2020 11:44 AM  Upload New Attachment |

 It is important to double check all the fields from the PDF were correctly added to I-CARE, you can click Edit COVID enrollment to view and make any changes directly in I-CARE.

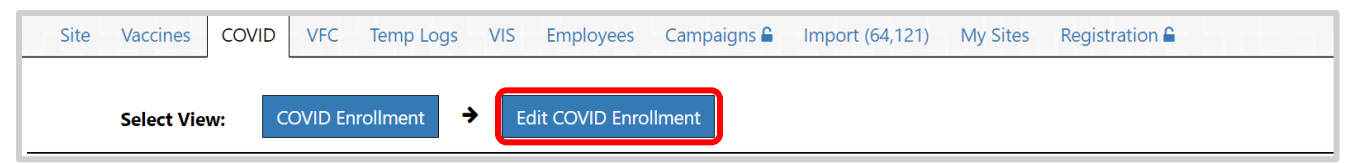

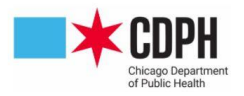

4. When you are ready to submit, at the bottom of the screen, select **Change Status**, set the status to **Requested** and write any comments or questions you may have for CDPH.

| Select an Action                                     | : Save Change Status                      | Cancel | Delete 🔒 |
|------------------------------------------------------|-------------------------------------------|--------|----------|
| Enroll Status Date:<br>Enroll Status:<br>New Status: | 11/16/2020 11:18 AM<br>Draft<br>Requested |        |          |
| Add Comment:                                         | )                                         |        |          |
|                                                      |                                           |        | <br>1    |

5. Select **Save** at the bottom of the screen.

| Select an Action: | Save Cancel | Delete 🔒 |
|-------------------|-------------|----------|
|                   |             |          |

If you exit and return to the COVID tab, scroll back to the top of the page and select **Edit COVID Enrollment** to continue

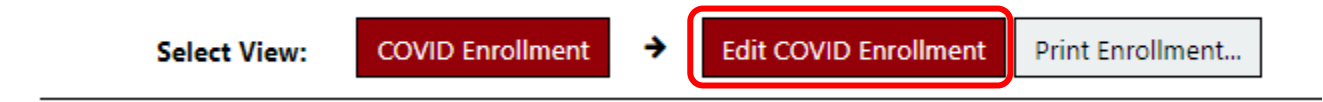

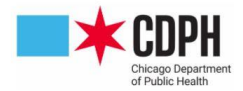

# **OPTION 2: ADD COVID ENROLLMENT**

If you wish to mannually input the enrollment form fields into I-CARE, you can select Add COVID Enrollment

instead of uploading the completed PDF.

| Site Vaccines COVID VFC | Temp Logs VIS Employees Campaigns 🖨 Import (1,713) My Sites Registration 🖨                                                                   |
|-------------------------|----------------------------------------------------------------------------------------------------|
| Select View: COVID      | Enrollment  Add COVID Enrollment  Jpload PDF                                                                                                 |
| Blank Enrollment Forms  | <u>CDC COVID-19 Vaccination Program Provider Agreement (Blank)</u> <u>CDC Supplemental COVID-19 Vaccine Redistribution Agreement (Blank)</u> |

#### Section A. COVID-19 Vaccination Program Provider Requirements and Legal Agreement

- 1. Complete the Organization Identification section for the main organization
  - a. Take care as some fields auto-populate with site specific I-CARE data and may need to be changed manually to represent the parent organization information.
- 2. Complete the Section for Responsible Officers
  - a. Complete CMO Information Section
  - b. Complete CEO Information Section
- **3.** Thoroughly read the Agreement Requirements
  - a. Provide CMO Signature date
  - b. Provide CEO Signature date
  - c. Enrollment form will need to be printed and signed upon completion of the form, and then uploaded into I-CARE. Instructions for this process will follow at the end of the guide.

#### Section B. CDC COVID-19 Vaccination Program Provider Profile Information

Section B needs to be completed for all vaccinating sites. Take care as some fields auto-populate with site specific I-CARE data and may need to be changed manually to represent the accurate information for COVID-19 vaccine.

- **1.** Complete the following unique location identification information:
  - a. Location Name
  - b. Primary Vaccine Coordinator Information
  - c. Back-up Vaccine Coordinator Information
  - d. Vaccine Shipment Information
  - e. Vaccine administration Information (if different from receiving location)

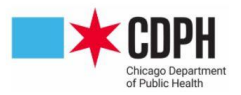

- 2. Enter the Days and Times that vaccine coordinators are available for receipt of the COVID-19 vaccine
  - a. All times should be entered using a 24-hr. time range format
  - b. e.g. XX:XX XX:XX. Please reference the example here.

| Days an  | Days and times vaccine coordinators are available for receipt of COVID-19 vaccine shipments |                |                    |                |                    |             |             |     |             |  |
|----------|---------------------------------------------------------------------------------------------|----------------|--------------------|----------------|--------------------|-------------|-------------|-----|-------------|--|
| Use 24-h | our time notation                                                                           | for time entri | es (i.e. 8:00 AM = | 08:00, 1:15 PN | 1 = 13:15, 5:00 PN | A = 17:00). |             |     |             |  |
|          | Monday                                                                                      |                | Tuesday            |                | Wednesday          |             | Thursday    |     | Friday      |  |
| AM:      | 09:00-11:59                                                                                 | AM:            | 09:00-11:59        | AM:            | 09:00-11:59        | AM:         | 09:00-11:59 | AM: | 09:00-11:59 |  |
| PM:      | 12:00-16:00                                                                                 | PM:            | 12:00-16:00        | PM:            | 12:00-16:00        | PM:         | 12:00-16:00 | PM: | 12:00-16:00 |  |

Select the type of provider from the drop-down menu. (e.g. we have selected public health provider – public health clinic in the image below)

| elect Location Type: | Public health provider - public health clinic                                                                                                    | <b>~</b> *                                                                                                    |
|----------------------|----------------------------------------------------------------------------------------------------|----------------------------------------------------------------------------------------------------|
|                      | <ul> <li>Commercial vaccination service provider</li> <li>Corrections/detention health services</li> <li>Health center - community (non-Federally<br/>Qualified Health Center/ non-Rural Health<br/>Clinic)</li> <li>Health center - migrant or refugee</li> <li>Health center - occupational</li> <li>Health center - student</li> <li>Health center - student</li> <li>Home health care provider</li> <li>Hospital</li> <li>Indian Health Service</li> <li>Tribal health</li> <li>Medical practice - family medicine</li> <li>Medical practice - oB/GYN</li> <li>Medical practice - OB/GYN</li> <li>Medical practice - oB/GYN</li> <li>Medical practice - oB/GYN</li> <li>Medical practice - oB/GYN</li> <li>Medical practice - oB/GYN</li> <li>Medical practice - oB/GYN</li> <li>Medical practice - oB/GYN</li> <li>Medical practice - oB/GYN</li> <li>Medical practice - oB/GYN</li> <li>Medical practice - oB/GYN</li> <li>Medical practice - oB/GYN</li> <li>Medical practice - oB/GYN</li> <li>Medical practice - oB/GYN</li> <li>Medical practice - oble provider</li> <li>Medical practice - oB/GYN</li> <li>Medical practice - oble provider</li> <li>Medical practice - oble provider</li> <li>Medical p</li></ul> | ealth clinic<br>Qualified<br>alth Clinic<br>skilled nursing<br>skilled nursing<br>levelopmenta<br>.g., assisted<br>facility) |

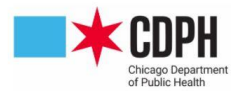

- 4. Select the type of setting(s) where this location will be administering vaccine (see example below).
  - a. Select all that apply

| Colort Loration Cattings  | Child care or day care facility                                                                            | Pharmacy                                                                                                    |
|---------------------------|----------------------------------------------------------------------------------------------------|----------------------------------------------------------------------------------------------------|
| Select Location Settings: | College technical school, or university                                                                    | Public health clinic (e.g., local health department                                                           |
|                           | Community center                                                                                           | School (K - grade 12)                                                                                         |
|                           | Correctional/datention facility                                                                            | Scholter                                                                                                    |
|                           | <ul> <li>Health care provider office, health center, medical<br/>practice, or outpatient clinic</li> </ul> | <ul> <li>Sherein</li> <li>Temporary or off-site vaccination clinic - point of<br/>dispensing (POD)</li> </ul> |
|                           | Hospital (i.e., inpatient facility)                                                                        | Temporary location - mobile clinic                                                                            |
|                           | In home                                                                                                    | Urgent care facility                                                                                          |
|                           | Long-term care facility (e.g., nursing home, assisted                                                      | Vorkplace                                                                                                    |
|                           | living, independent living, skilled nursing)                                                               | Other (Specify):                                                                                              |
|                           |                                                                                                    |                                                                                                    |
| Complete patient info     | rmation data for the number of patients see                                                                | n annually (see example below)                                                                                |

|                                | (Enter "0" if                                              | the location does not serve this age group.)                  |  |
|--------------------------------|------------------------------------------------------------|---------------------------------------------------------------|--|
| Number of adults 19 - 64 years | 200                                                        | 🗆 Unknown *                                                   |  |
| of age:                        | (Enter "0" if                                              | the location does not serve this age group.)                  |  |
| Number of adults 65 years of   | 20                                                         | 🗆 Unknown *                                                   |  |
| age and older:                 | (Enter "0" if the location does not serve this age group.) |                                                               |  |
| Number of unique               | 320                                                        | Unknown *                                                     |  |
| patients/clients seen per week | (Enter "0" if                                              | the location does not serve this age group.)                  |  |
| on average:                    | 🗆 Not ap                                                   | plicable (e.g., for commercial vaccination service providers) |  |

6. Provide the total number of flu vaccinations given during your peak week of flu vaccination last year.

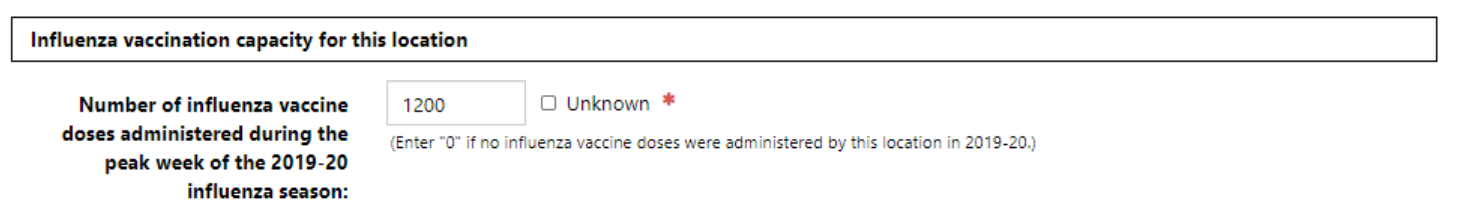

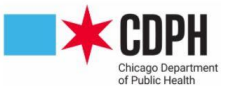

- 7. Select which populations are currently served by your practice (see example below).
  - a. Select all that apply

| Select Population: | <ul> <li>General pediatric population</li> <li>General adult population</li> <li>Adults 65 years of age and older</li> <li>Long-term care facility residents (nursing home, assisted living, or independent living facility)</li> <li>Health care workers</li> <li>Critical infrastructure/essential workers (e.g., education, law enforcement, food/agricultural workers, fire services)</li> <li>Military - active duty/reserves</li> <li>Military - veteran</li> </ul> | <ul> <li>Pregnant women</li> <li>Racial and ethnic minority groups</li> <li>Tribal communities</li> <li>People who are incarcerated/detained</li> <li>People living in rural communities</li> <li>People who are underinsured or uninsured</li> <li>People with disabilities</li> <li>People with <u>underlying medical conditions</u> that are risk factors for severe COVID-19 illness</li> <li>Other people at higher risk for COVID-19</li> </ul> |
|--------------------|----------------------------------------------------------------------------------------------------|----------------------------------------------------------------------------------------------------|
|                    | People experiencing homelessness                                                                                                    | (Specify:)                                                                                                    |

- 8. Indicate whether your practice is currently reporting to I-CARE
  - a. If yes, I-CARE is auto-populated
  - b. If no or not applicable, please explain your planned method for reporting your vaccination

administration information, or why these does not apply.

| Does your organization currently report vaccine administration data to the state, local, or territorial immunization information system (IIS)? |                                                                                                    |  |  |  |  |  |  |  |
|----------------------------------------------------------------------------------------------------|----------------------------------------------------------------------------------------------------|--|--|--|--|--|--|--|
| If YES:                                                                                                    | ☑ List IIS Identifier: I-CARE                                                                                                    |  |  |  |  |  |  |  |
| If NOT:                                                                                                    |                                                                                                    |  |  |  |  |  |  |  |
|                                                                                                    | Please explain planned method for reporting vaccine administration data to the jurisdiction's IIS or other designated system as required |  |  |  |  |  |  |  |
| If NOT APPLICABLE:                                                                                                    |                                                                                                    |  |  |  |  |  |  |  |
|                                                                                                    | Please explain                                                                                                    |  |  |  |  |  |  |  |

- 9. Please enter your locations capacity to store additional 10 dose multidose vials during peak vaccination periods.
  - a. Enter a number for each field where you have the capacity to store additional vaccine
  - b. Select No capacity if you do not have capacity for that temperature. (i.e. no ultra-cold freezer)

| Estimated number of 10-dose multidose vials (MDVs) your location is able to store during peak vaccination periods (e.g., during back-to-school or influenza season) at the following temperatures: |                                       |      |                           |  |  |  |
|----------------------------------------------------------------------------------------------------|---------------------------------------|------|---------------------------|--|--|--|
| Refrigerated (2°C to 8°C):                                                                                                    | □ No capacity <b>OR</b> Approximately | 3000 | additional 10-dose MDVs * |  |  |  |
| Frozen (-15°C to -25°C):                                                                                                    | □ No capacity <b>OR</b> Approximately | 1500 | additional 10-dose MDVs * |  |  |  |

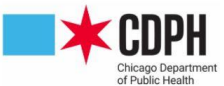

## **10.** List the Brand/Make/Model of your vaccine storage units (freezer/Fridge/Ultra-Cold Freezer).

#### Storage unit details for this location

List brand/model/type of storage units to be used for storing COVID-19 vaccine at this location:

| 1: | THERMO SCIENTIFIC TSX SERIES REFRIGERATOR |
|----|-------------------------------------------|
| 2: | THERMO SCIENTIFIC REFRIGERATOR            |
| 3: | NORLAKE REFRIGERATOR                      |
| 4: | REVCO REFRIGERATOR                        |
| 5: | NORLAKE FREEZER                           |

#### **11.** Provide the signature date of the Medical/pharmacy director or location's vaccine coordinator

a. Enrollment form will need to be printed and signed upon completion of the form, and then uploaded into I-CARE. Instructions for this process will follow at the end of the guide.

## 12. List all licensed healthcare providers at this location who have prescribing authority (i.e., MD, DO, NP, PA, RPh).

| Providers practicing at this facility                                                                                                   |                  |             |  |  |  |  |  |  |
|----------------------------------------------------------------------------------------------------|------------------|-------------|--|--|--|--|--|--|
| Instructions: List below all licensed healthcare providers at this location who have prescribing authority (i.e., MD, DO, NP, PA, RPh). |                  |             |  |  |  |  |  |  |
| Provider Name                                                                                                    | Title            | License No. |  |  |  |  |  |  |
| DR. SAM MCTEST                                                                                                    | MEDICAL DIRECTOR | 036-123456  |  |  |  |  |  |  |
| DR. JULIE NOTREAL                                                                                                    | MEDICAL DIRECTOR | 036-987654  |  |  |  |  |  |  |
|                                                                                                    |                  |             |  |  |  |  |  |  |
|                                                                                                    |                  |             |  |  |  |  |  |  |

## PRINT THE COMPLETED ENROLLMENT FORM, COLLECT SIGNATURES AND UPLOAD THE PDF WITH SIGNATURES

- 1. Once all fields have been completed select Save at the bottom of the screen.
  - a. This will return you to the COVID Enrollment Screen

| Select an Act    | tion: Save       | Change Status | Cancel       |                  | Delete 🔒 |
|------------------|------------------|---------------|--------------|------------------|----------|
| 2. Select "Print | Enrollment" b    | outton        |              |                  |          |
| Select View:     | COVID Enrollment | → Edit COVID  | O Enrollment | Print Enrollment |          |

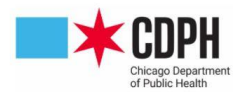

- **3.** Have the appropriate staff sign the CDC Vaccination Program Provider Agreement in the following locations:
  - a. Organization Medical Director (or equivalent)

| Organiza   | tion Medical Director (or equivalent) |             |       |            |               |            |
|------------|---------------------------------------|-------------|-------|------------|---------------|------------|
| Last name: |                                       | First name: |       |            | Middle initia | . <b>.</b> |
| Signature: |                                       |             | Date: | 11/04/2020 |               |            |
|            |                                       |             |       |            |               |            |

# b. Chief Executive Officer (chief fiduciary role)

| Chief Executive Officer (chief fiduciary role) |                  |                 |
|------------------------------------------------|------------------|-----------------|
| Last name:                                     |                  | Middle initial: |
| Signature:                                     | Date: 11/04/2020 |                 |

c. Medical/pharmacy director or location's vaccine coordinator signature:

| Storage unit details for this location                                                           |                                                                                                    |  |  |  |  |  |  |  |
|--------------------------------------------------------------------------------------------------|----------------------------------------------------------------------------------------------------|--|--|--|--|--|--|--|
| List brand/model/type of storage units to be used for storing COVID-19 vaccine at this location: | I attest that each unit listed will maintain the appropriate temperature range indicated above ( <i>please sign and date</i> ): |  |  |  |  |  |  |  |
| 1. THERMO SCIENTIFIC TSX SERIES REFF                                                             |                                                                                                    |  |  |  |  |  |  |  |
| 2. THERMO SCIENTIFIC REFRIGERATOR                                                                | Medical/obarmacy director or location's varcine coordinator signature                                                           |  |  |  |  |  |  |  |
| 3. NORLAKE REFRIGERATOR                                                                          |                                                                                                    |  |  |  |  |  |  |  |
| 4. REVCO REFRIGERATOR                                                                            | 11/12/2020                                                                                                    |  |  |  |  |  |  |  |
| 5. NORLAKE FREEZER                                                                               | Date:                                                                                                    |  |  |  |  |  |  |  |

4. Once all sections are signed, scan the form, and save it as a PDF. Next return to the COVID-19 Enrollment Screen and select Upload New Attachment

| Blank Enrollment Forms:               | <u>CDC COVID-19 Vaccination Program Provider Agreement (Blank)</u> <u>CDC Supplemental COVID-19 Vaccine Redistribution Agreement (Blank)</u> |  |  |  |  |
|---------------------------------------|----------------------------------------------------------------------------------------------------|--|--|--|--|
| Signed Enrollment Form<br>Attachment: | ▲ <u>Upload New Attachment</u>                                                                                                    |  |  |  |  |

- a. Navigate to the file location where the file was saved.
- b. Select the file and click Open

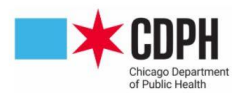

5. Once the signed enrollment form is uploaded at the bottom of the screen select Change Status

|                   |         |              |        |          | _ |
|-------------------|---------|--------------|--------|----------|---|
| Select an Action: | Save Ch | hange Status | Cancel | Delete 🔒 |   |
|                   |         |              |        |          |   |

a. Set New Status to **Requested** and add any comments you wish to include.

| New Status:  | Requested                | ~                                        |    |
|--------------|--------------------------|------------------------------------------|----|
|              | nequested                |                                          |    |
| Add Comment: |                          |                                          |    |
|              |                          |                                          |    |
|              |                          |                                          |    |
|              |                          |                                          |    |
|              |                          |                                          | 11 |
|              | Your name and the curren | date/time will be automatically included |    |

b. Select **Save** at the bottom of the screen.

|            | Select an Action: | Save | Delete 🔒 |  |
|------------|-------------------|------|----------|--|
| CONTACT US |                   |      |          |  |

If you have any questions or need any assistance please do not hesitate to contact the CDPH Immunization Program at

COVID19Vaccine@cityofchicago.org